How to Get 2022 Tax Information for Federal Verification Purposes Please choose one the following options to provide tax information to the Office of Financial Aid.

OPTION 1 (PREFERRED): IRS Data Retrieval Tool on the FAFSA

- x Go to www.fafsa.gov
- x Log in to the student's FAFSA record for the 2022925 year.
- x Select 'Make FAFSA Corrections"
- x Navigate to the Financial Information section of theorm
- x Follow the instructions to determine if the dent and/or parent are eligible to use the IRS Data Retrieval Tool to transfer 202 IRS income tax information into the student's FAFSA. The parent will be prompted to sign in with their unique FSA ID to transfer parent farmation.
- $x\;$  Do not make any changes to the information that has been sferred.
- x Do not forget to click the "Sign" button for both parent atudent.
- x Submit your corrected FAFSA for processing. You will receive a confirmation number when this has been completed. (Do not chodse option to save your corrections without submitting the application. Marian University will not receive your updates unless FAFSA corrections/updates have been submitted for processing).

(Note: Those who filed Married Filing Separately fo220vill not be able to use this option.)

**OPTION 2: Online Request for Print on Demand** 

- x Go to www.irs.gov
- x Under the orange "Tools" menu, click "Get a Tananscript".
- Х